# 1

## How to inactivate Alvin A. Stutler

He already looks inactive.

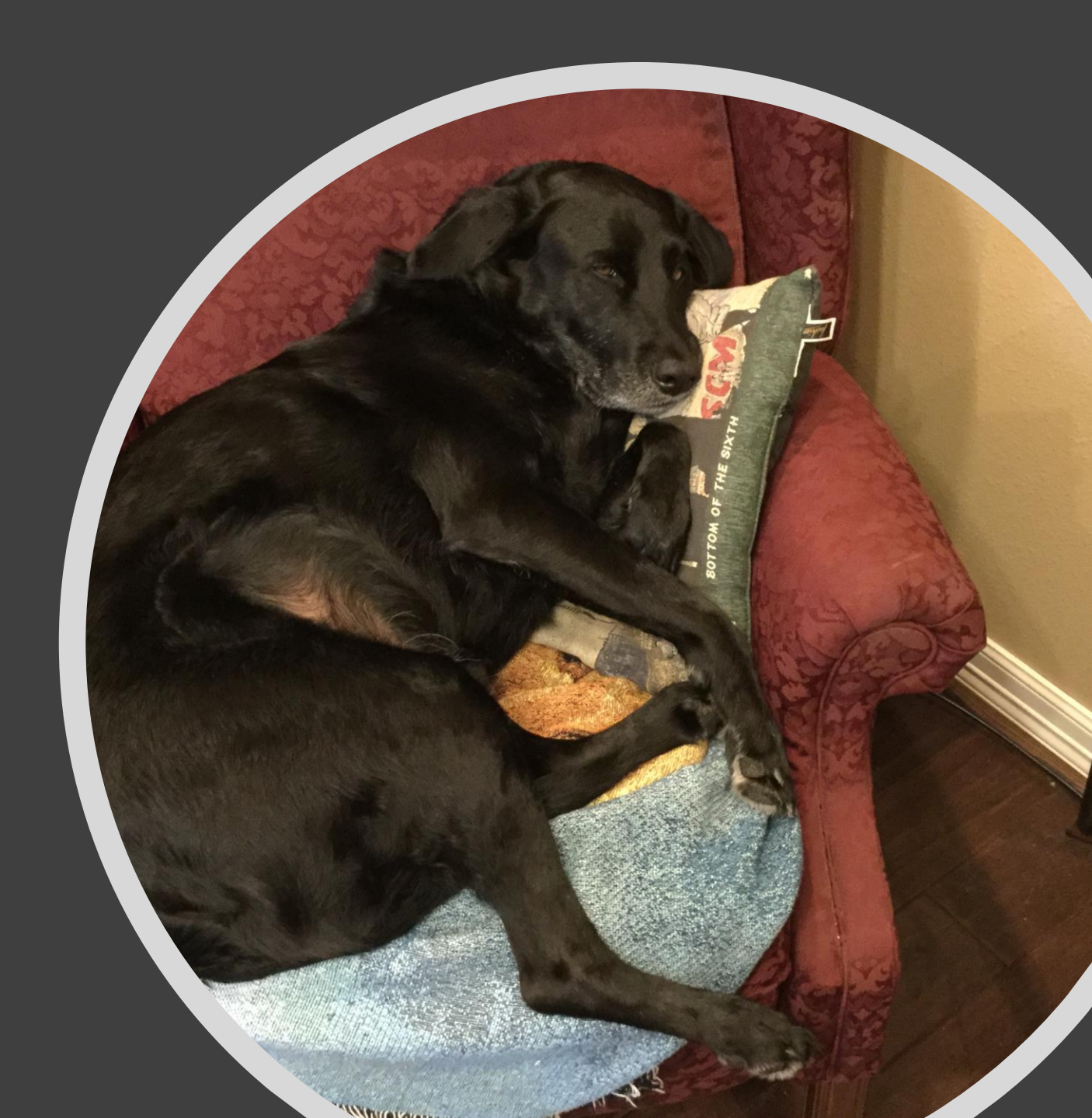

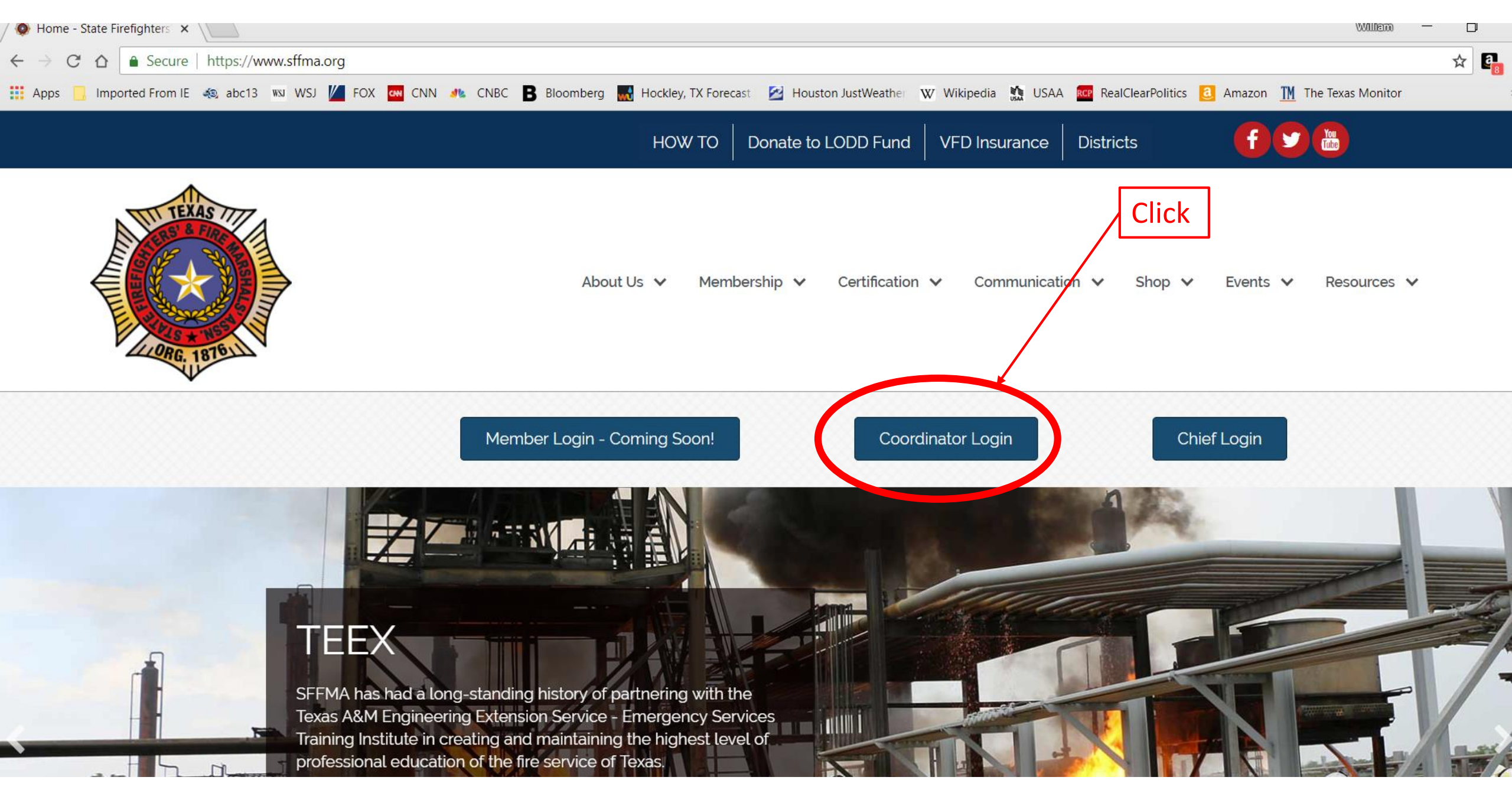

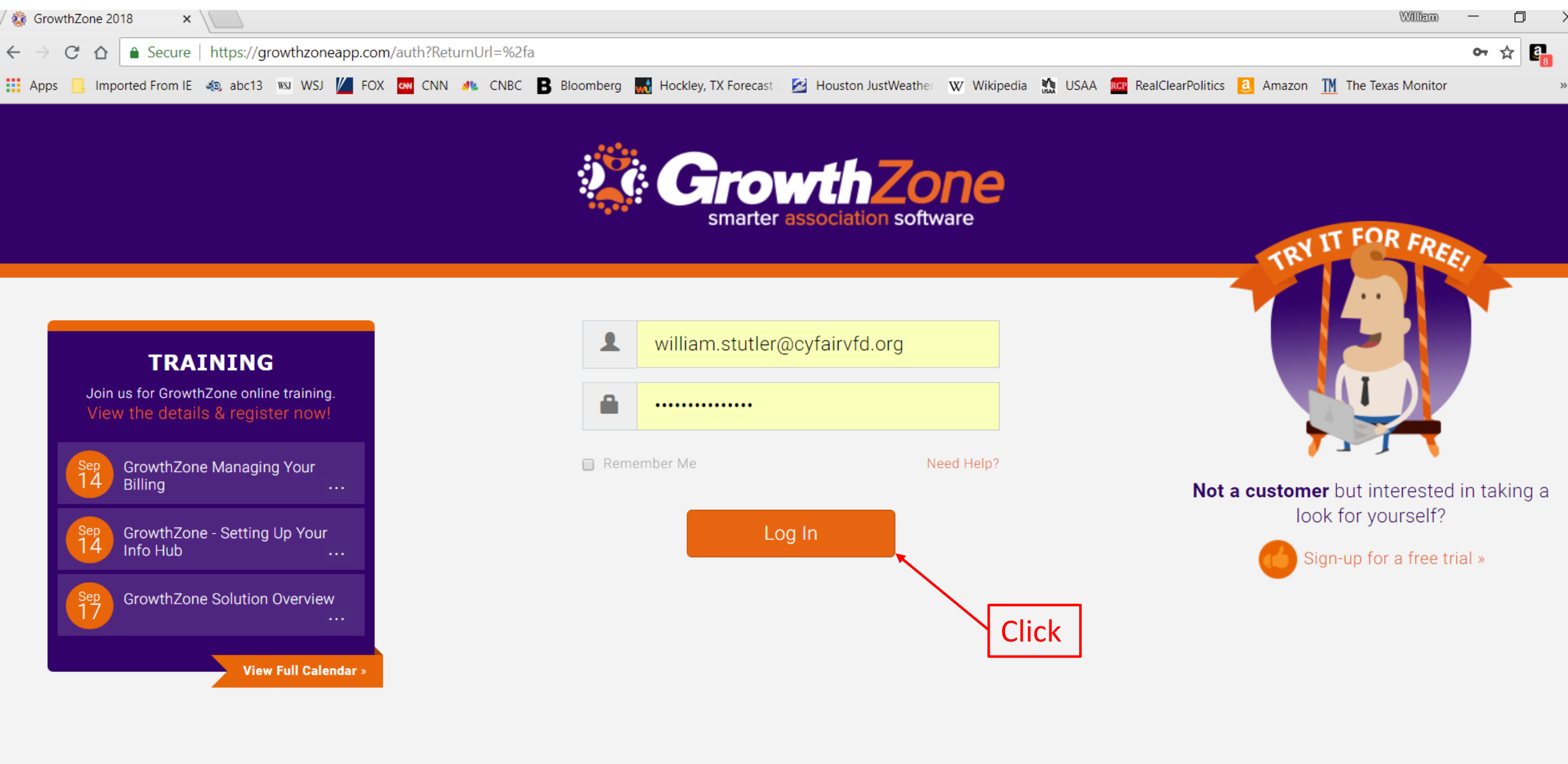

#### **GrowthZone** Association Edition

| •        | Dashboard        |             |                      |           |            |                    |  |  |  |  |
|----------|------------------|-------------|----------------------|-----------|------------|--------------------|--|--|--|--|
| •        | Contacts         | Search      |                      | Show only | ▼ Custom   | Customize Results  |  |  |  |  |
| •        | Memberships      | Result Coun | t: 412               |           |            |                    |  |  |  |  |
| 10       | Billing          | Туре        | Name                 | *         | Balance \$ | Primary Connection |  |  |  |  |
|          | Events           | *           | Aaron Shinn          |           | \$50.00    | Cy-Fair FD         |  |  |  |  |
| <u>~</u> | Reports          | *           | <u>Aaron Strain</u>  |           | \$50.00    | Cy-Fair FD         |  |  |  |  |
|          | Communication    | *           | <u>Aaron Zawacki</u> |           | \$50.00    | Cy-Fair FD         |  |  |  |  |
| -23      | Lists/Committees | <b>.</b>    | <u>Adam Ekblaw</u>   |           | \$50.00    | Cy-Fair FD         |  |  |  |  |
| -        | Cloud            | <b>.</b>    | Adam Ricci           |           | \$50.00    | Cy-Fair FD         |  |  |  |  |
|          | Web Content      | *           | Adam Troncoso        |           | \$50.00    | Cy-Fair FD         |  |  |  |  |
|          | Certification    | <b>.</b>    | <u>Adriana Reyes</u> |           | \$0.00     | Cy-Fair FD         |  |  |  |  |
|          | a                | *           | Alberto Canamar      |           | \$50.00    | Cy-Fair FD         |  |  |  |  |
|          | Fundraising      | <b>.</b>    | Alexandra Villatoro  |           | \$50.00    | Cy-Fair FD         |  |  |  |  |

### GrowthZone Association Edition

| 3  | Dashboard        |               |                       |   |          |  |  |  |  |
|----|------------------|---------------|-----------------------|---|----------|--|--|--|--|
| 2  | Contacts         | cy            |                       | S |          |  |  |  |  |
| •  | Memberships      | Result Count: | 2                     |   |          |  |  |  |  |
| 91 | Billing          | Туре          | Name                  | * | Balance  |  |  |  |  |
| Ì  | Events           |               | <u>Cy-Fair FD</u>     |   | \$200.00 |  |  |  |  |
| 2  | Reports          | <b>±</b>      | <u>Cynthia Wilson</u> |   | \$50.00  |  |  |  |  |
|    | Communication    |               | ,                     |   |          |  |  |  |  |
| k  | Lists/Committees |               |                       |   |          |  |  |  |  |
|    |                  | Click         |                       |   |          |  |  |  |  |

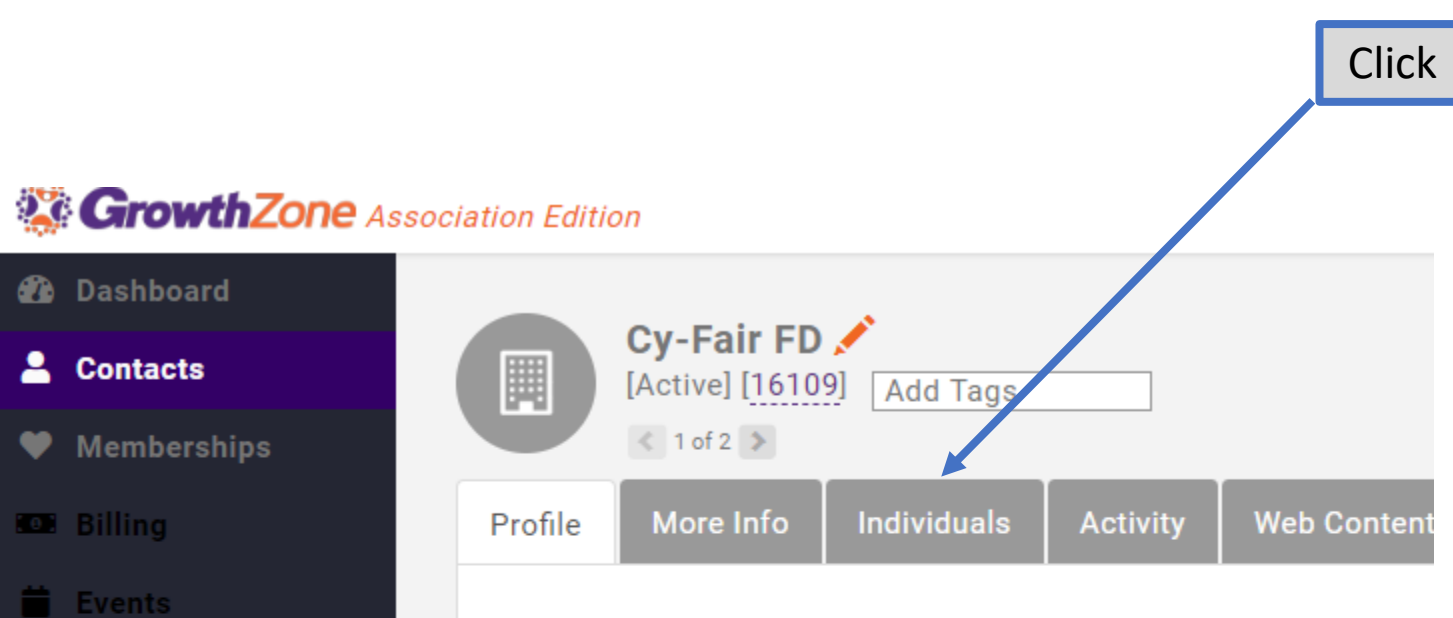

#### Contact Info

Reports

Cloud

🖬 Web Content

Certification

Fundraising

bet

Communication

Lists/Committees

| Homepage             | http://www.cyf |
|----------------------|----------------|
| Physical and Mailing | 9630 Telge Rd  |
| Work                 | (281) 550-6665 |
| Fax                  | (281) 550-728  |
| Contacts             |                |
| Blaine Whaley        | Info Hub- Me   |
| Robert Carvell Jr.   |                |

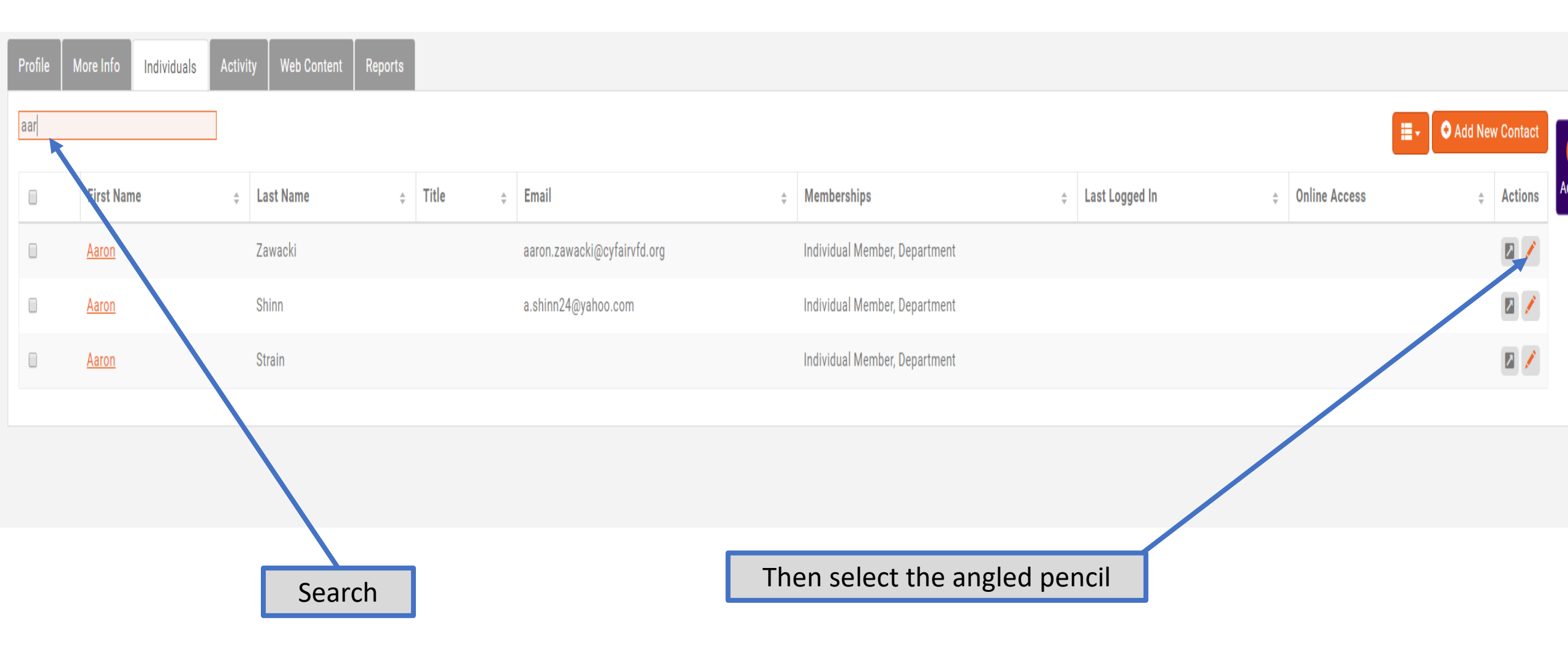

| Designation                    |                                  |                          |                       |      |
|--------------------------------|----------------------------------|--------------------------|-----------------------|------|
| Add Designatio                 | n                                |                          |                       |      |
| Title                          | Start Date                       | End Date                 | Active                |      |
| Show as Related<br>applicable) | d or Primary Contact in director | ry (if 🕚 Mark As Primary |                       |      |
|                                |                                  |                          | Cance                 | Done |
|                                |                                  | In divi                  | duel Member Departmen | +    |

### This Member is now inactive and ONLY Kevin can reactivate him.

| CrowthZone Asso  | ciation Edition |                                            |                       |          |             |      |       |   |       |   | Search         | Q | Quick Actions | ₿   | ×́≣  | State Fi     | i Stutler<br>irefighters' |
|------------------|-----------------|--------------------------------------------|-----------------------|----------|-------------|------|-------|---|-------|---|----------------|---|---------------|-----|------|--------------|---------------------------|
| 🕻 Dashboard      |                 |                                            |                       |          |             |      |       |   |       |   |                |   |               |     |      |              |                           |
| Le Contacts      |                 | <b>Cy-Fair</b><br>Active] [16 <sup>-</sup> | FD 🖍<br>109] Add Tags |          |             |      |       |   |       |   |                |   |               |     |      |              |                           |
| ♥ Memberships    |                 | < 1 of 1 >                                 |                       |          |             |      |       |   |       |   |                |   |               |     |      |              |                           |
| 🚥 Billing        | Profile         | More Info                                  | Individuals           | Activity | Web Content | Repo | orts  |   |       |   |                |   |               |     |      |              |                           |
| Events           | alvin           |                                            |                       |          |             |      |       |   |       |   |                |   |               |     | - 0  | Add New Cont | act 🗖                     |
| 🗠 Reports        |                 |                                            |                       |          |             |      |       |   |       |   |                |   |               |     |      |              |                           |
| Communication    | Select          | ÷                                          | First Name            | *        | Last Name   | *    | Title | * | Email | ÷ | Last Logged In |   | Online Acce   | ess | ≑ Ac | stions       | ⇒ Ao                      |
| Lists/Committees |                 |                                            |                       |          |             |      |       |   |       |   |                |   |               |     |      |              |                           |
| Cloud            |                 |                                            |                       |          |             |      |       |   |       |   |                |   |               |     |      |              |                           |
| 🕈 Sales Funnel   |                 |                                            |                       |          |             |      |       |   |       |   |                |   |               |     |      |              |                           |
| Web Content      |                 |                                            |                       |          |             |      |       |   |       |   |                |   |               |     |      |              |                           |
| E Store          |                 |                                            |                       |          |             |      |       |   |       |   |                |   |               |     |      |              |                           |

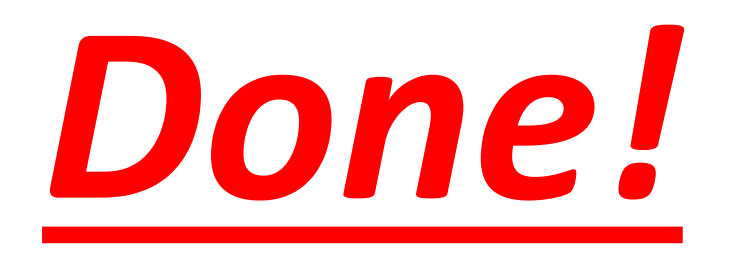